1996 HWY 14 W; Richland Center, WI 53581

# <u>Setting À La Carte Limits to</u> <u>Students Account in Skyward</u>

Limits can only be applied through the Skyward desktop site and not the mobile site or app.

This tutorial is to show parents/guardians how to set daily monetary limits for their students' à la carte purchases or how to disable à la carte purchase in their students' accounts. By default, this daily limit is set at Zero Dollars (\$0.00), but does allow cash purchases. In Skyward, the system is unable to set a limit on a specific day, any restriction that the parent/guardian set will be applied from Monday through Friday. If a parent/guardian wants to allow cash purchases for their student(s), ensure the Daily Limit is set to \$0.00. If a parent/guardian does not wish to allow ANY a la carte purchases (charge or cash), choose the "Do Not Allow Purchase" option.

#### Step 1:

You will need to log in to your Skyward Family Access account. You can access this site from the District website at www.richland.k12.wi.us and click on For Parents, or by <u>CLICKING HERE</u>.

If you need help accessing Family Access, please click on Forgot your Login/Password, or contact your child's building.

| S I       | Y W A R D°                  |
|-----------|-----------------------------|
| Richla    | ind School District         |
| Login ID: | Sign In                     |
| Password: | Forgot your Login/Password? |
|           | 05.20.06.00.04              |

#### Step 2:

Select "Food Service" from the menu on the left.

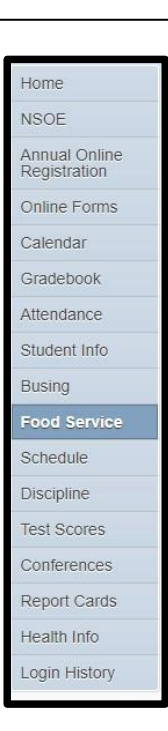

## **RICHLAND SCHOOL DISTRICT**

1996 HWY 14 W; Richland Center, WI 53581

## Step 3:

Select "Set Ala Carte Limits" on the right hand side panel "Weekly Purchases For"

| S K Y W A R D | Family Access<br>All Students 💌                                                                                                    | G                | Select Language     | My Accou     | nt Contact | Us Exit   |       |
|---------------|----------------------------------------------------------------------------------------------------|------------------|---------------------|--------------|------------|-----------|-------|
| Home          | Food Service                                                                                                    | Applications     | Weekly Purchas      | ses For:     | Tue Oct 22 | 2. 2019 💷 |       |
| NSOE          | Current Account Balance                                                                                                    |                  |                     | le els       | Maria      |           |       |
| Appuel Opling | Name 1: \$20.50                                                                                                    |                  | Set Ala Carte Limit |              |            |           | Horo  |
| Registration  | Name 2: \$34.30                                                                                                    |                  | Student             | Total I      | ey Pad Num | ber       | Tiere |
| Online Forms  | Lunch Type: ELIGIBLE PAID                                                                                                    |                  | Name 1              | \$0.50 *     | *****      |           |       |
| Calendar      | Food Service Messages/Links                                                                                                    |                  | Name 2              | \$0.00 +     | ****       |           |       |
| Gradebook     | (Tibbals Elementary)                                                                                                    |                  | Total               | \$0.50       |            |           |       |
| Attendance    | <ul> <li>Please note that once payment is submitted funds will be posted<br/>student use however, you may still add funds to your student's a<br/>their school to avoid additional fees.</li> </ul> | Sun Oct 20, 20   |                     |              |            |           |       |
| Student Info  | You can complete the application for Free and Reduced Lunch of                                                                                                    | No purchases     |                     |              |            |           |       |
| Busing        | be reviewed and approval is based on federal guidelines. You w<br>outcome of your application Paper applications are always avail                                                                   | Mon Oct 21, 2019 |                     |              |            |           |       |
| Ecod Service  | <ul> <li>office or in the main office at any campus in the district. You can application to your child's school or to the Student Nutrition Office</li> </ul>                                       | Student          | ent Item Pric       |              | Price      |           |       |
| Food Service  | questions please call the Student Nutrition Office at 972-429-233                                                                                                    | 33.              | Name 1              | COOKI        | E          | \$0.50    |       |
| Schedule      | Online Free and Reduced Lunch Application Tutorial                                                                                                    |                  | Name 2              | No purchases |            |           |       |
| Discipline    | Name 1 (Tibbals Elementary) View Totals   Make a Payment                                                                                                    |                  |                     |              | Total      | \$0.50    |       |
| Test Scores   | Payment Date Payment                                                                                                    | Check #          | Tue Oct 22, 20      | 19           |            |           |       |

## Step 4:

Once the pop-up screen appears, you will be able to set the daily limit for each of your students or select "Do Not Allow Purchase". Once you have made your selection, press the "Save" button.

| Daily Ala Carte Limit                                                                                                   |  |  |  |  |  |
|----------------------------------------------------------------------------------------------------|--|--|--|--|--|
| This limit does not include purchases of Breakfast<br>or Lunch meals. A value of 0.00 means that a limit<br>is not set. |  |  |  |  |  |
| Name 1(Tibbals Elementary)                                                                                              |  |  |  |  |  |
| ○ Set a Limit 	 Do Not Allow Purchase                                                                                   |  |  |  |  |  |
| Daily Ala Carte Limit: 0.00                                                                                             |  |  |  |  |  |
| Name 2 (Tibbals Elementary)                                                                                             |  |  |  |  |  |
| ● Set a Limit ○ Do Not Allow Purchase                                                                                   |  |  |  |  |  |
| Daily Ala Carte Limit: 0.50                                                                                             |  |  |  |  |  |
|                                                                                                    |  |  |  |  |  |
| Save                                                                                                    |  |  |  |  |  |

If you have any questions, please contact the Food Service Director at 608-649-HIVE (4483).